## Google Chrome (Desktop)

- 1. Open the Chrome menu (this will appear as three dots in the upper right corner)
- 2. Select Settings
- 3. Click Passwords
- 4. In the Saved Passwords section click the three dots and select remove for any listed website you want to delete the passwords for.

Google Chrome (Mobile)

- 1. Open the Chrome menu (this will appear as three dots in the upper right corner)
- 2. Select **Settings**
- 3. Select Passwords
- 4. To delete click on the website name and choose **Delete** (Trash Icon) for any websites that should be forgotten.

## Internet Explorer

To delete individual passwords, highlight the username pre-filled on the screen and select the **Delete** (not backspace) key. To delete all saved passwords:

- 1. Open the **Tools** menu (in newer versions this will appear as a gear icon in the upper right corner)
- 2. Select Internet Options
- 3. Select **Content**
- 4. Under AutoComplete, select Settings
- 5. Click Delete AutoComplete history...
- 6. To prevent AutoComplete in the future, make sure AutoComplete is deselected for **User names and passwords on forms**.

## Microsoft Edge

- 1. Open the More actions menu (this will appear as three dotted lines in the upper right corner)
- 2. Select Settings
- 3. Select View advanced settings, near the bottom page
- 4. Under Privacy and services, click on the Manage by saved passwords
- 5. Click the **X** for any listed website you want to delete the passwords for.